## Edge Photo Effect

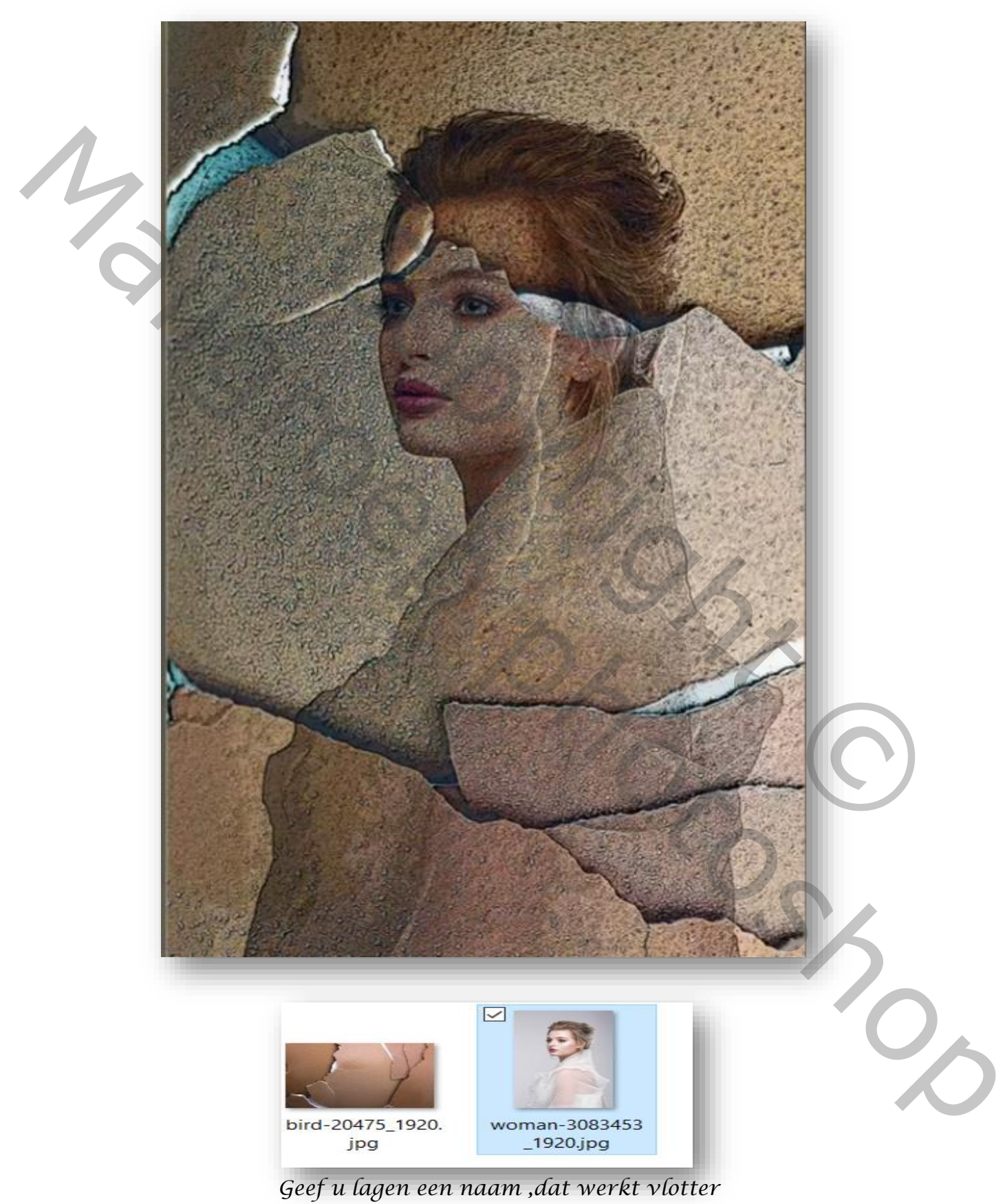

Edge Photo Effect

Ireene

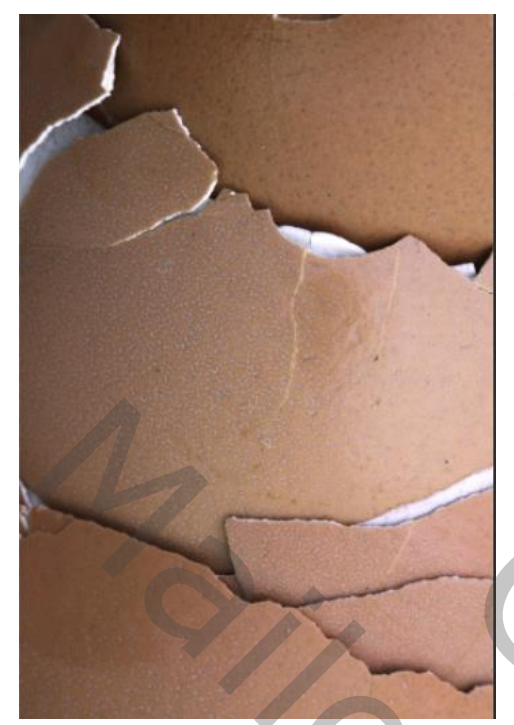

Open de foto van het uitgeselecteerd model, en plaats op je document Open de foto van de textuur plaats boven de model laag Met de trasformatie gereedschap 90° roteren met de klok mee en maak passend

## Maak een kopie van de laag textuur En sleep onder het model laag

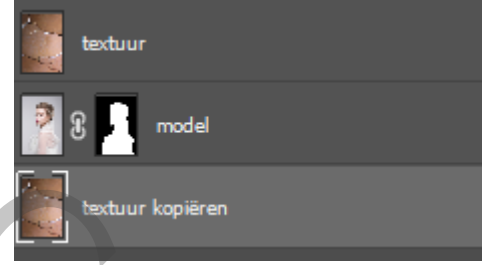

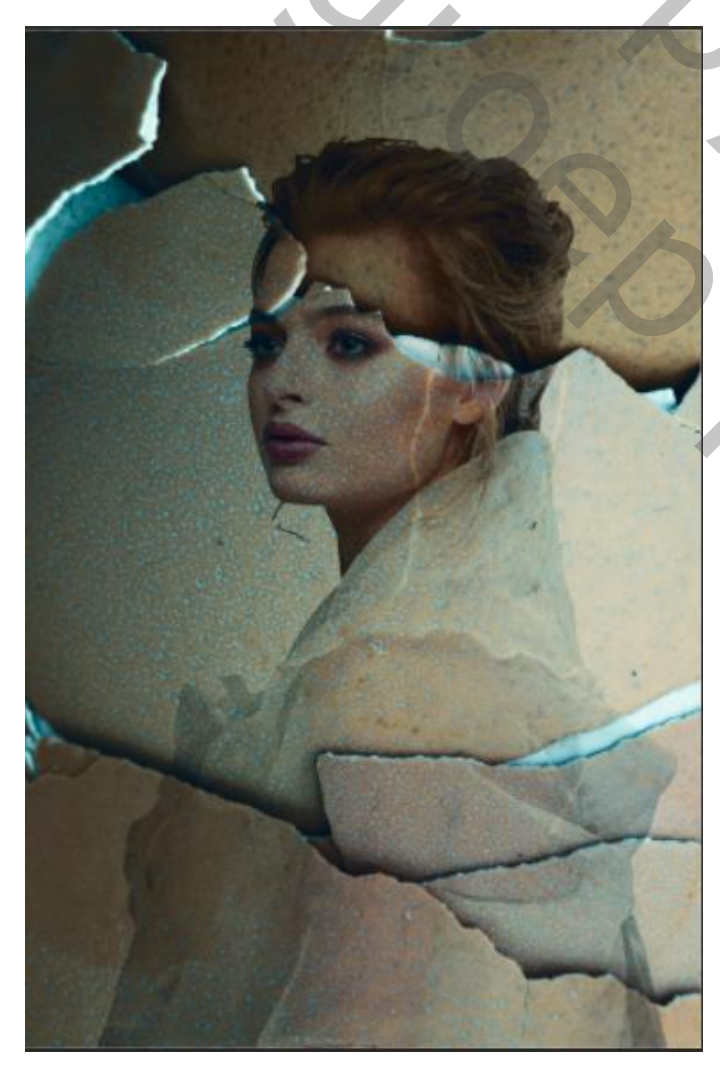

De bovenste laag is actief, zet de overvloeimodus op Vermenigvuldigen, en maak een uitknipmasker Aanpassingslaag kleur opzoeken en zet de instelling op HorrorBlue.3DL Zet de laagdekking op 50%

201

Edge Photo Effect

Ireene

| Tint: Middentonen     |       |     |
|-----------------------|-------|-----|
| Cyaan                 | Rood  | -17 |
| Magenta               | Groen | -10 |
| Geel                  | Blauw | 0   |
| <b>▲</b>              |       | •   |
| Lichtsterkte behouden |       |     |

Aanpasingslaag kleurbalans zet de instelling op -17 -10 0

Afbeelding toepassen

| Bron: woman-3083453_1920.jpg ~<br>Laag: Verenigd<br>Naam Kanaal: RGB | ✓ Omkeren | ОК<br>Annuleren |
|----------------------------------------------------------------------|-----------|-----------------|
| Doel: woman-3083453 (, RGB)<br>Overvloeien: Vermenigvuldigen         |           | Voorvertoning   |
| Transparantie behouden Masker                                        |           |                 |

Nieuwe laag bovenaan klik op afbeelding, afbeelding toepassen

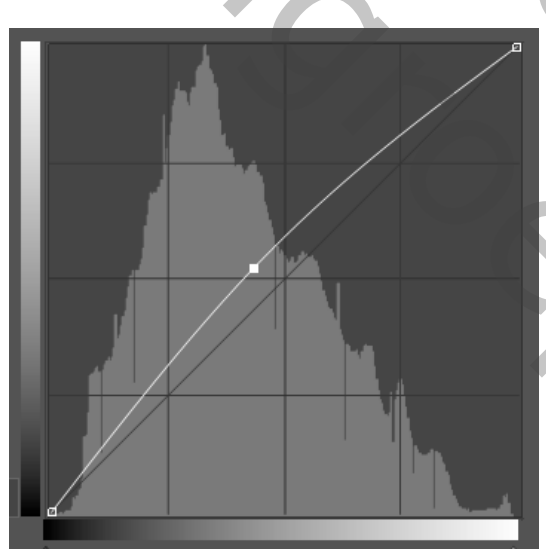

Albeelding, aanpassingen, curven zet de instelling zoals voorbeeld

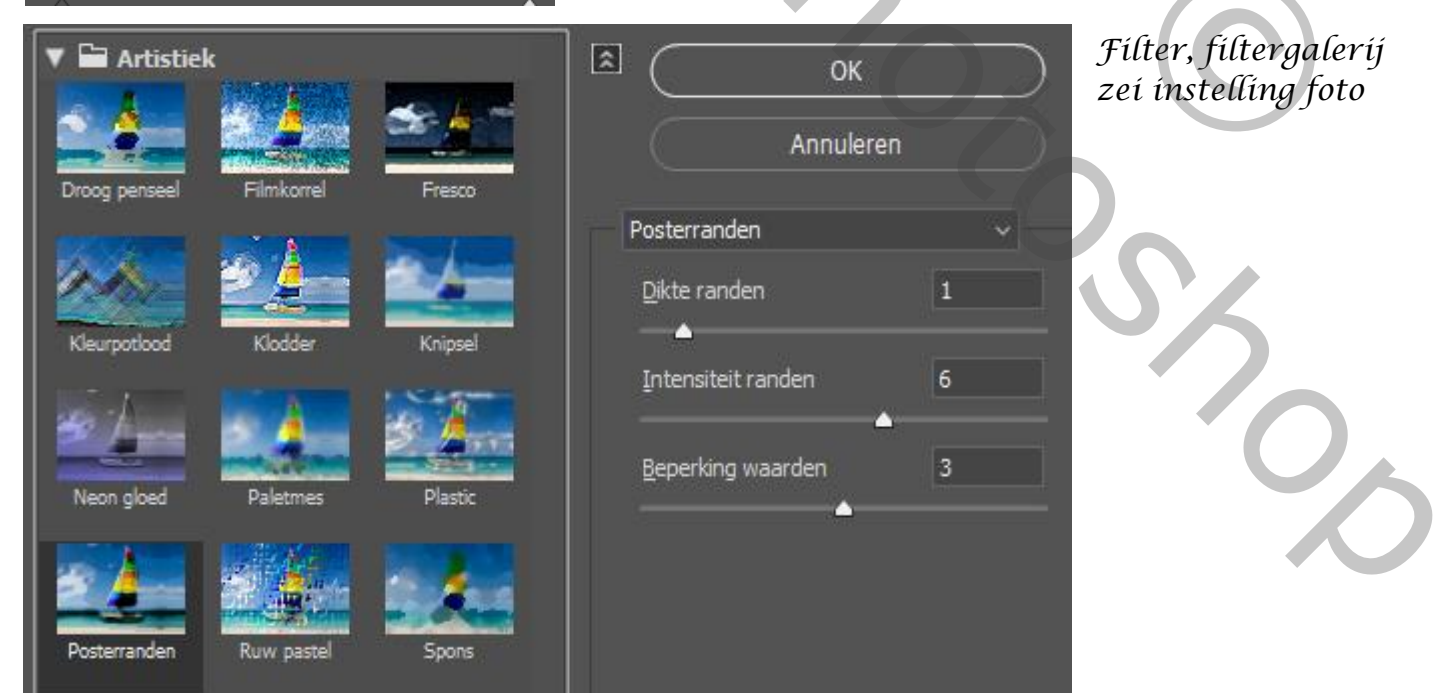

Edge Photo Effect

Ireene

3

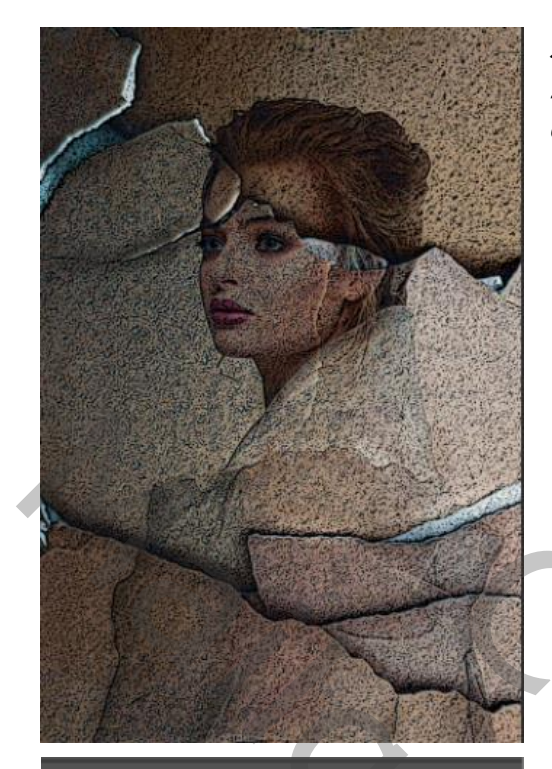

Met de tool doordrukken , belichting op 25% kleur zwart de randen van het papier bewerken

| ✓ Stand      | aard      | ∕©     | > |
|--------------|-----------|--------|---|
| Witbalans    | Aangepast | ~ /    |   |
| Temperatuu   | r 🔺       | +4     |   |
| Kleur        |           | -3     |   |
|              | _         |        |   |
| Belichting   |           | 0.00   |   |
| Contrast     |           | <br>+7 |   |
| Hooglichten  |           | <br>+8 |   |
| Schaduwen    |           | <br>+8 |   |
| Witte tinten |           | 0      |   |
| Zwarte tinte | n         | 0      |   |
|              | <b>_</b>  |        |   |
| Textuur      |           | +3     |   |
| Lokaal cont. |           | 0      |   |
| Nevel verwij | deren     | 0      |   |
|              | _         | <br>   |   |
| Levendighei  | d         | +2     |   |
| Verzadiging  | _         | 0      |   |

Fílter camera raw,

Edge Photo Effect

Ireene

4

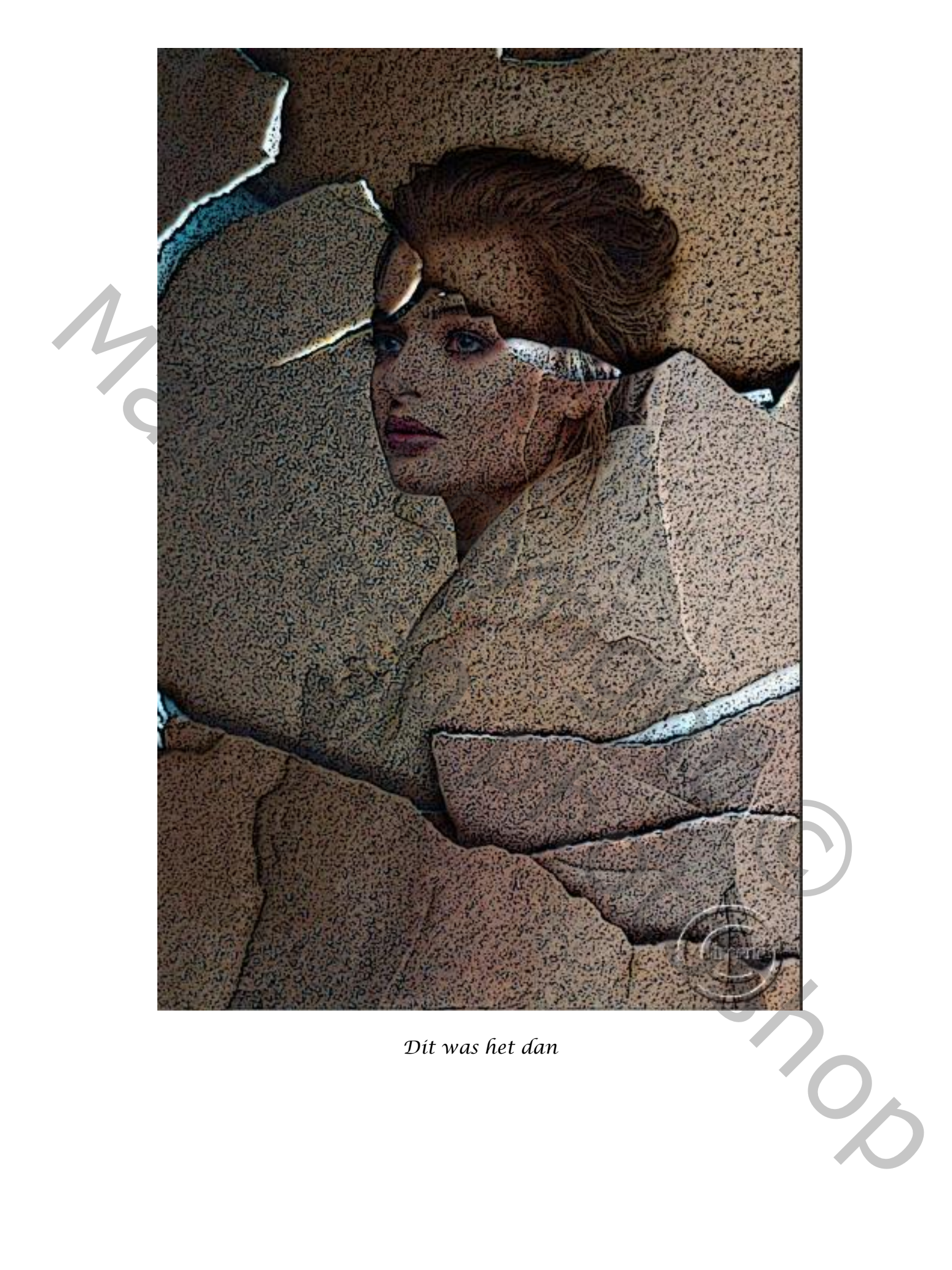

Edge Photo Effect

Ireene

ſ